## 録画予約結果を見る

録画予約の結果または詳細を見ることができます。

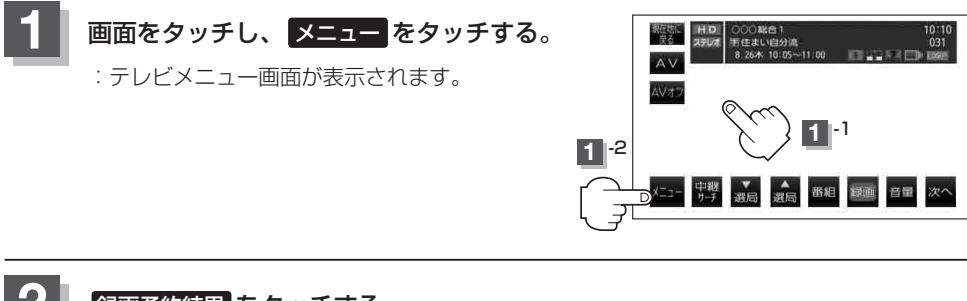

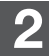

録画予約結果をタッチする。

:録画予約結果画面が表示されます。

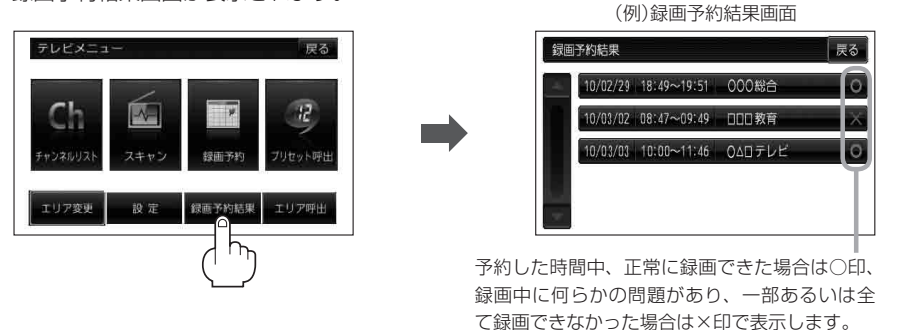

- お知らせ
  ●録画予約結果リストは登録件数が20件を超えると古いものから順に消去されます。
  ●▲ / をタッチしてリストのページ戻し/ページ送り表示します。
- 録画予約結果の詳細を見る場合
  - ① 詳細情報を確認したいリストを選択しタッチする。
    - :詳細情報画面が表示されます。

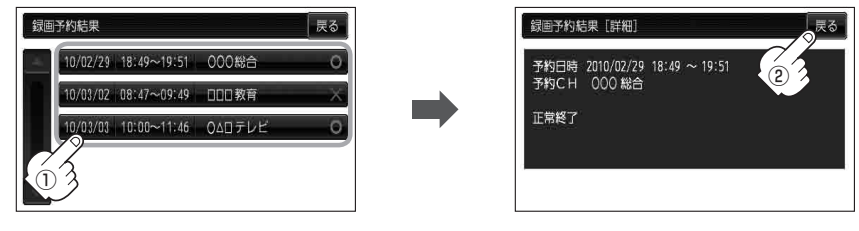

表示を止めるには、 戻る をタッチする。

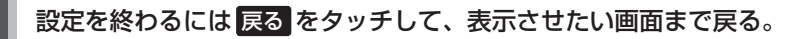